## 46.定期定额户申请终止定期定额征收方式

## 【功能概述】

根据《个体工商户税收定期定额征收管理办法》有关规定,个体工商 户定期定额户可通过本功能在线申请终止定期定额征收方式,税务机 关受理其申请、停止其定期定额征收方式,并书面通知定期定额户。

【办理路径】

江苏税务电子税务局 〖首页 〗→ 〖我要办税 〗→ 〖核定管理 〗→ 〖定 期定额户申请终止定期定额征收方式 〗

【办理流程】

网上申请→(税务机关受理)→终止定期定额征收方式→送达通知书

## 【具体操作】

 1.点击"我要办税",点击"核定管理",点击"定期定额户申请终止 定期定额征收方式"。

| 合 常用功能                            | QE | 我的信息我要办税                                        | 我要查询 互 | 动中心 公众服务                                                           |                                   |      |                                                                                                    |                              |           |
|-----------------------------------|----|-------------------------------------------------|--------|--------------------------------------------------------------------|-----------------------------------|------|----------------------------------------------------------------------------------------------------|------------------------------|-----------|
| * 税费缴纳(申报, 更正, 作度)                |    | <b>M</b>                                        |        |                                                                    | 100                               |      |                                                                                                    |                              | 0         |
| = 开具税收完税(费)证明                     |    | 综合信息报告                                          | 发票使用   | 积费申报及缴纳                                                            | 現收滅免                              | 证明开具 | 税券行政许可                                                                                                    | 核定管理                         | 一般退(抵)税管理 |
|                                   |    |                                                 |        |                                                                    |                                   |      |                                                                                                    |                              |           |
| <ul> <li>新办个体工商户综合申请审報</li> </ul> | Î  | ▲ 核定管理<br>1000000000000000000000000000000000000 |        | reveale en alla davide se vita trianceda del ser sua transmissión. |                                   |      | en-service and the service of the service of the se |                              |           |
| * 新办企业综合申请客餐                      | ~  | 的現人曲續调整核定印花稅                                    | EGN    | 环境保护                                                               | 自然进步的GBUILISTORECE 中<br>見(调整)核定申请 |      | 17.010,000-001010                                                                                                    | C (E MPLCE BHOLE) (C / ) 354 |           |

## 2.点击"终止定期定额征收方式"。

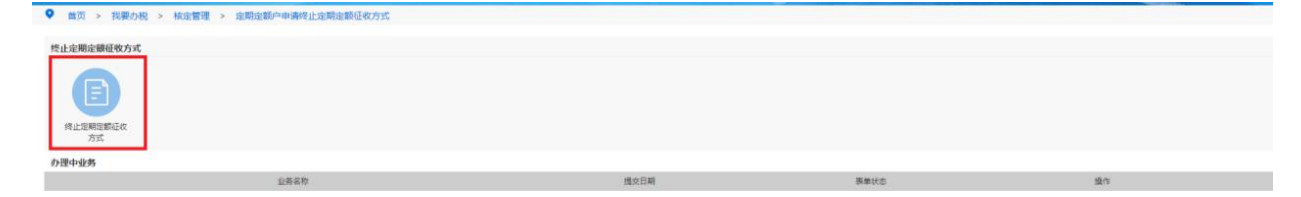

3.填入"终止原因"、"终止日期"、"申请人"、"办理人员"、"办理人员身份证件号码"等,点击"保存"。

|            |                 |        |         | 终止定期定额征收方式申请 | 麦                                     |            |            |
|------------|-----------------|--------|---------|--------------|---------------------------------------|------------|------------|
|            | 纳税人识别号          |        |         |              | 纳税人名称                                 |            |            |
| 业主地名<br>行业 |                 |        |         |              | 生产经营地址                                |            |            |
|            |                 |        |         |              | 行业明细                                  |            |            |
| 纳布         | 人主管税劳局所(科、分局))  | E.     |         |              | 税收管理员                                 |            |            |
| 征收项目       | 征收品目            | 核定經營收入 | 税率(征收率) | 税額           | 核定日期                                  | 执行期起       | 执行期止       |
| 营值税        | 南业(17%, 16%, 13 | 25010  | 0.03    | 0            | 2019-01-07                            | 2019-01-01 | 2025-12-31 |
| 个人所得税      | 经营所得            | 25010  | 0.003   | 0            | 2019-01-07                            | 2019-01-01 | 2025-12-31 |
| 城市维护建设税    | 市区(增值税附征)       | 25010  | 0.07    | 0            | 2019-01-07                            | 2019-01-01 | 2025-12-31 |
| 教育機附加      | 增值税救育费附加        | 25010  | 0.03    | 0            | 2019-01-07                            | 2019-01-01 | 2025-12-31 |
| 地方教育附加     | 增值税地方教育附加       | 25010  | 0.02    | 0            | 2019-01-07                            | 2019-01-01 | 2025-12-31 |
| 1          | 此原因             |        |         |              |                                       |            |            |
| 1          | 社日期             |        | 10      |              | 2021-09-30                            |            |            |
| *申请人       |                 |        | (*申请日   | 期            | 2021-09-14                            |            |            |
| *办理人员      |                 |        | *办理人员身份 | 证件类型         | · · · · · · · · · · · · · · · · · · · |            |            |

【注意事项】

1.定期定额户申请终止定期定额征收方式要选择全税种,包括增值税 及附征、个人所得税等。

2.定期定额户申请终止定期定额征收方式终止日期须选择季度末。